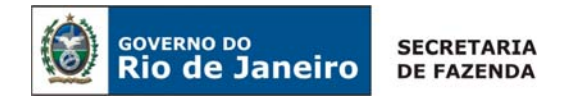

CIRCULAR CGE Nº 008/2007 Rio de Janeiro, 05 de outubro de 2007.

Para: Ordenadores de Despesa dos Órgãos e Entidades da Administração Pública Estadual usuários do SIAFEM/RJ.

Assunto: <u>Orientações para o Reconhecimento de obrigações inscritas em Restos a</u> <u>Pagar determinado pelo Decreto Estadual nº 40.874, de 02 de agosto de 2007, no</u> <u>sistema SIAFEM/RJ</u>

# INTRODUÇÃO:

Em 02 de agosto de 2007, através do Decreto Estadual nº 40.874, o Governador do Estado do Rio de Janeiro, instituiu regime especial para o pagamento das obrigações inscritas em restos a pagar processados, no exercício de 2006 e anteriores.

Em caráter complementar, foi editada a Resolução SEFAZ nº 73, de 02 de outubro de 2007, estabelecendo procedimentos aplicáveis ao pagamento dos credores que aderirem ao regime instituído pelo mencionado Decreto.

# <u>RECONHECIMENTO DE OBRIGAÇÕES INSERIDAS NO REGIME DE PARCELAMENTO DE RP:</u>

O reconhecimento das obrigações inseridas no regime especial de pagamento de Restos a Pagar, será efetuado através da transação ">RECONRP", no âmbito do Sistema Integrado de Administração Financeira para Estados e Municípios – SIAFEM/RJ.

Apenas serão objeto de reconhecimento as obrigações custeadas com as seguintes fontes de recurso do Tesouro Estadual:

- 00 Ordinários Provenientes de Impostos;
- 01 Ordinários Não Provenientes de Impostos;
- 06 Fundo de Participação dos Estados FPE.

Estão excluídas do regime as obrigações referentes a servidores e encargos da folha, a serviço da dívida pública interna, externa e refinanciamento, a tributos, entre entidades do governo estadual.

### 1. Quem poderá Reconhecer a Obrigação:

De acordo com a Resolução SEFAZ nº 73/2007, apenas o ordenador de despesa, ou servidor por ele delegado, poderá reconhecer as obrigações objeto do Decreto 40.874/2007.

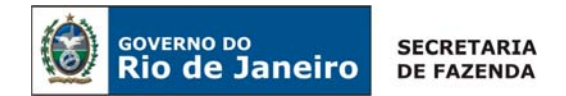

### 2. Acesso à Transação:

O acesso à transação "**>RECONRP**" deverá ser solicitado à Contadoria Geral do Estado por ofício, contendo, principalmente, as seguintes informações:

- Nome Completo
- Matrícula nº
- CPF n⁰

O ordenador de despesa e o servidor por ele delegado serão solidariamente responsáveis pelo cumprimento das obrigações instituídas pelo referido Decreto e Resolução, devendo manter preservados os processos administrativos e documentos comprobatórios das obrigações reconhecidas para fim de auditoria.

# PAGAMENTO DAS OBRIGAÇÕES:

O pagamento das obrigações será promovido pela Secretaria de Estado de Fazenda, na forma delimitada pelo já citado Decreto, de acordo com o reconhecimento efetuado pelo ordenador de despesa ou pelo servidor por ele delegado.

### FUNCIONAMENTO DAS TRANSAÇÕES ">RECONRP" E ">LISRECONRP":

Para os procedimentos de reconhecimento de RP no sistema SIAFEM/RJ, foram disponibilizadas duas transações, a saber:

>RECONRP – destinada ao reconhecimento dos Restos a Pagar processados, relativos aos exercícios financeiros de 2002 a 2006, após a análise do efetivo direito do credor.

>LISRECONRP – destinada a auxiliar nos trabalhos de reconhecimento dos Restos a Pagar Processados. Apresenta a situação de reconhecimento das obrigações, de modo que o responsável pela execução dos trabalhos possa acompanhar os registros realizados e a realizar.

ATENÇÃO: AS DESPESAS REGISTRADAS NO ELEMENTO DE DESPESA 3.3.90.92 – DESPESAS DE EXERCÍCIOS ANTERIORES, QUE FOREM PROVENIENTES DE DESPESAS COM PESSOAL (DIÁRIAS, AUXÍLIO A PESQUISADORES, BENEFÍCIOS, ETC) NÃO DEVERÃO SER RECONHECIDAS POR FORÇA DO § 4º ART. 1º DO DECRETO Nº 40.874/07.

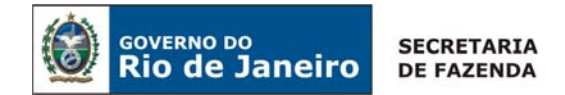

Apresentamos a seguir os procedimentos que deverão ser adotados para a execução do reconhecimento dos Restos a Pagar relativos ao período de 2002 a 2006, no SIAFEM/RJ.

1 - Inicialmente, por meio da transação **>LISRECONRP**, consultar as obrigações a reconhecer, por exercício e/ou por CNPJ/CPF do credor. A consulta poderá ser formulada das seguintes formas:

- a) por exercício será apresentada a lista de todos os credores do exercício informado;
- b) por favorecido será apresentada a lista dos créditos do favorecido informado;
- c) por exercício e favorecido será apresentada a lista dos créditos do favorecido no exercício informado.

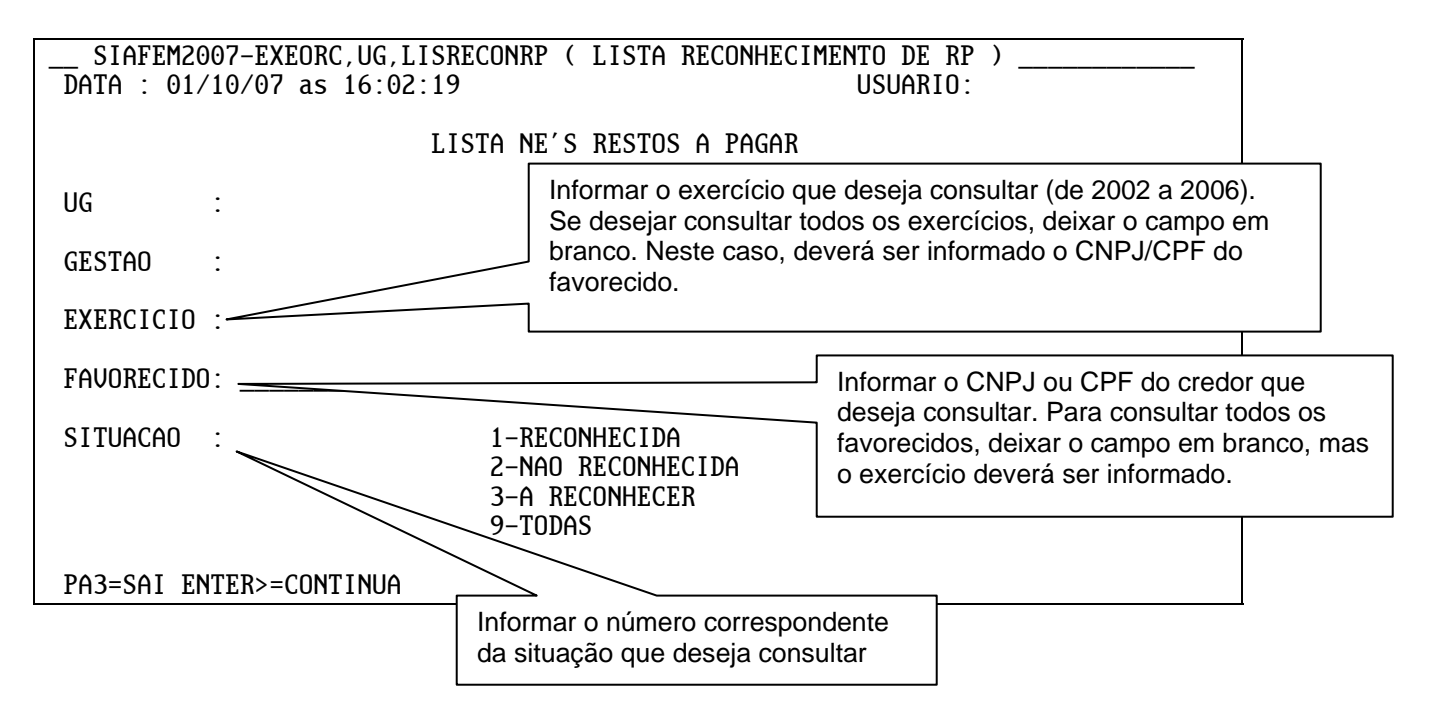

Para **continuar**, use a tecla **ENTER**. A mensagem **"SOLICITAÇÃO EM PROCESSAMENTO....."** informa que a consulta está em processamento. A apresentação da resposta à consulta dependerá da quantidade de informação a ser apresentada.

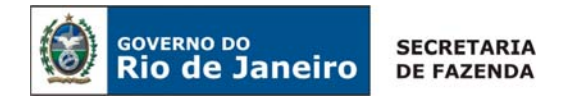

1.1 - Após o processamento surgirá uma tela com as seguintes informações relevantes:

|                                  | <ul> <li>Exercício</li> <li>CNPJ do credor/favorecido;</li> <li>Nº da Nota de Empenho;</li> <li>Nº do processo administrativo constante da Nota de Empenho;</li> <li>Saldo a pagar inscrito em Restos a Pagar.</li> </ul>                            | Valor total<br>correspondente à<br>situação solicitada |
|----------------------------------|----------------------------------------------------------------------------------------------------|--------------------------------------------------------|
|                                  | 1.1.1 – Quando a consulta for por exercício.                                                                                                    |                                                        |
|                                  | SIAFEM2007-EXEORC, UG, LISRECONRP ( LISTA RECONHECIMENTP & RP )<br>DATA : 01/10/07 as 16:44:23                                                                                                    |                                                        |
|                                  | UG       : 000000       - SECRETARIA DE ESTAD       Exercició en consulta         GESTAO       : 00001       - TESOURO                                                                                                    | n Situação<br>solicitada                               |
|                                  | FAVORECIDO:       FAVORECIDO:         EXERCICIO : 2002       SITUACAO: 9         TOTAL GERAL       : 5.000.000,00         TOTAL DA PAGINA       : 20.000,00         SEQ       FAVORECIDO         NUMERO NE       FONTE         NUMERO NE       FONTE | 0 DE 0066<br>IR S/N                                    |
| Soma dos<br>valores da<br>pagina | 001         000000000000000000000000000000000000                                                                                                    | 0.000,00 S<br>4.000,00<br>6.000,00 N                   |
|                                  | PA1=VOLTA PA3=SAI PA8=PROX.PAG PA12=DETALHA NE<br>PRIMEIRA PAGINA                                                                                                    |                                                        |
|                                  | Nesta coluna é apresentada a situação o<br>S – reconhecido<br>N – não reconhecido<br>"Branco" – a reconhecer                                                                                                    | do reconhecimento.                                     |

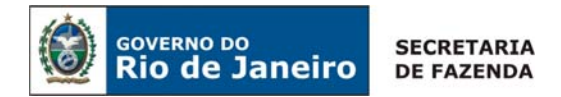

### 1.1.2 – Quando a consulta for por credor.

| _ SIAFEM2007-EXEORC, UG, LISRECONRP ( LISTA RECONHECIMENTO DE 3 | RP )                      |  |  |  |
|-----------------------------------------------------------------|---------------------------|--|--|--|
| DATA : 03/10/07 as 20:29:53 USUAR                               | IO:                       |  |  |  |
| LISTA NE'S RESTOS A PAGAR                                       |                           |  |  |  |
| UG : 000000 – SECRETARIA DE ESTADO                              | Credor consultado.        |  |  |  |
| GESTAO : 00001 – TESOURO                                        |                           |  |  |  |
| FAVORECIDO: 00000000000000 - AZUL PISCINA S/A                   | Eversísis consultado (*)  |  |  |  |
| EXERCICIO : TODOS <u>SITUACAO 9 TODAS</u>                       | Exercicio consultado. (*) |  |  |  |
| TOTAL GERAL : 48.000,00                                         |                           |  |  |  |
| TOTAL DA PAGINA : 48.000,00 MOS                                 | TRANDO 0002 DE 0002       |  |  |  |
| SEQ FAVORECIDO NUMERO NE FONTE NR. DO PROCESSO                  | VALOR S/N                 |  |  |  |
|                                                                 |                           |  |  |  |
| 001 0000000000000 2002NE00001 00000000 00/6666/2001             | 36.000,00 S               |  |  |  |
| 002 0000000000000 2005NE01000 00000000 00/1111/2004             | 12.000,00 S               |  |  |  |
|                                                                 |                           |  |  |  |
|                                                                 |                           |  |  |  |
| PA1=VOLTA PA3=SAI PA12=DETALHA NE                               |                           |  |  |  |
|                                                                 |                           |  |  |  |
|                                                                 | •                         |  |  |  |

(\*) poderá ser consultada a situação do credor exercício a exercício.

2 – Por meio da transação **>RECONRP** serão **executados os reconhecimentos** dos valores registrados em Restos a Pagar, nas fontes de recursos 00, 01 e 06, relativos aos exercícios financeiros de 2002 a 2006.

A execução do reconhecimento poderá se dar pelos créditos registrados por exercício ou por credor.

Sempre um dos campos (exercício e favorecido) deverá ser preenchido, podendo o outro ficar em branco.

| SIAFEM2007-EXEORC,UG,F<br>DATA : 01/10/07 as 16:01 | RECONRP ( RECONHECE NE´S RESTOS A PAGAR )<br>:03 USUARIO: |
|----------------------------------------------------|-----------------------------------------------------------|
|                                                    | RECONHECE NE'S RESTOS A PAGAR                             |
| UG : 000000                                        | Exercício de consulta para                                |
| GESTAO : 00001                                     | reconhecimento.                                           |
| EXERCICIO :                                        | (BRANCO PARA TODOS, A PARTIR DE 2002)                     |
| FAVORECIDO:                                        | (BRANCO PARA TODOS)                                       |
|                                                    |                                                           |
|                                                    | Informar o CNPJ ou CPF do favorecido.                     |
|                                                    |                                                           |

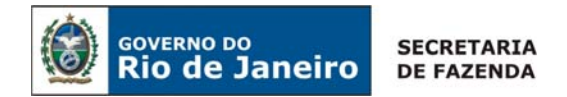

PA1=SAI PA9=MOSTRA TOTALIZADORES <ENTER>=PROCESSA

Para continuar, use a tecla ENTER. A mensagem "SOLICITAÇÃO EM PROCESSAMENTO....." informa que a consulta está em processamento. A apresentação da resposta à consulta dependerá da quantidade de informação a ser apresentada.

2.1 – Sendo a consulta por exercício, será apresentada a situação de cada credor na seguinte tela:

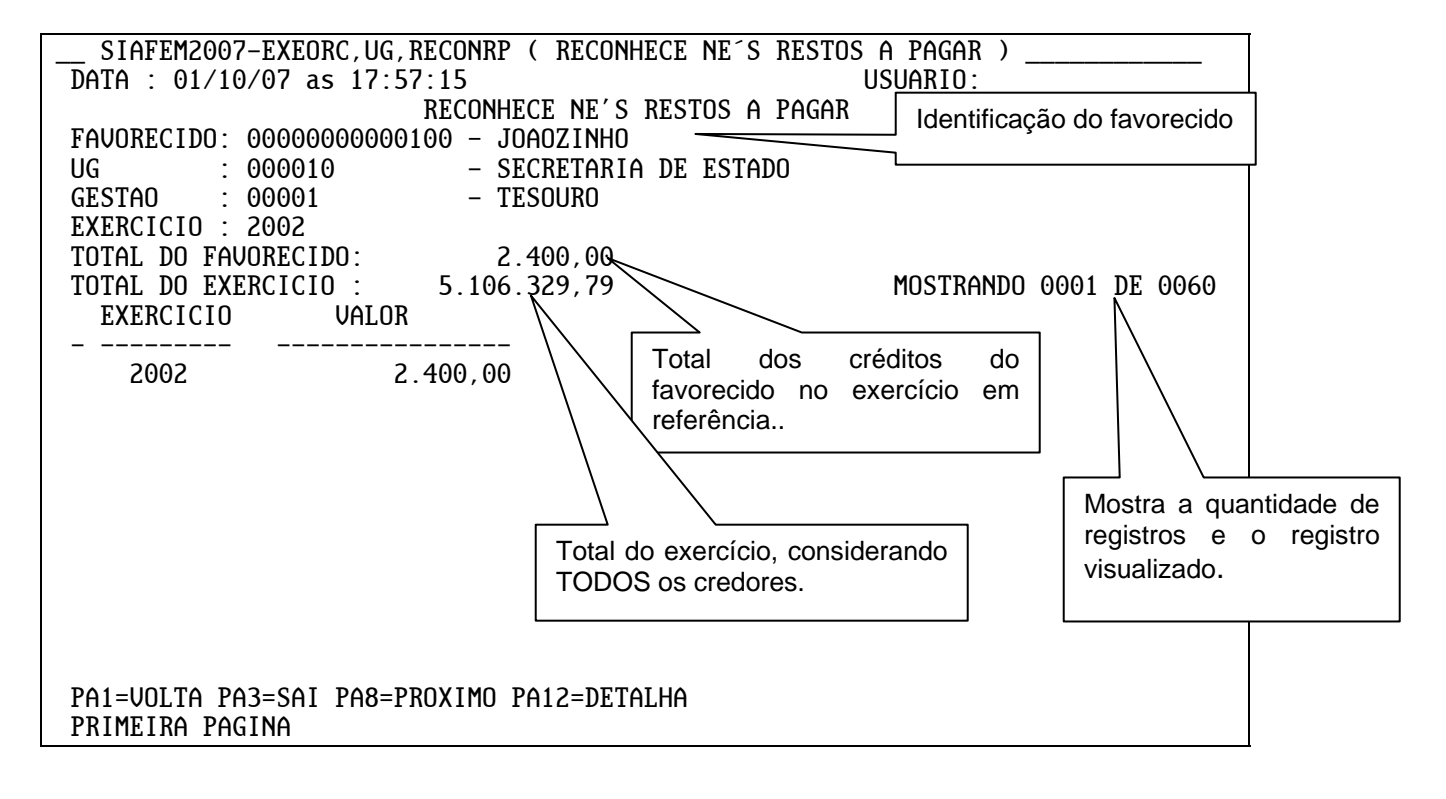

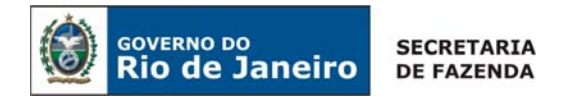

2.1.1 – Para detalhar os créditos do favorecido utilize a tecla F12. Surgirá a tela seguinte:

| SIAFEM2007-EXEORC, UG, RECONRP ( RECONHECE NE'S RESTOS   | A PAGAR )                              |
|----------------------------------------------------------|----------------------------------------|
| DATA : 01/10/07 as 19:30:42                              | ISUARIO:                               |
| RECONHECE NE'S RESTOS A PAGAR ,                          |                                        |
| UG : 000010 – SECRETARIA DE ESTADO                       | Valor total de notas de                |
| GESTAO : 00001 – TESOURO                                 | empenho, desta página.                 |
| FAVORECIDO: 000000000000000 - JOAOZINHO                  | ···· ·· ··· ·· ·· ·· ·· ·· ·· ·· ·· ·· |
| EXERCICIO : 2002                                         |                                        |
| TOTAL DO FAVORECIDO: 2.400,00                            |                                        |
| TOTAL DA PAGINA : 2.400,00 PAG.:001/                     | /001                                   |
| S/N NUMERO NE FONTE VALOR                                |                                        |
|                                                          | Valor da Nota de Empenho a             |
| 2002NE00009 00000000 2.400,00                            | reconhecer.                            |
|                                                          |                                        |
|                                                          |                                        |
| Notas de empenho disponíveis para                        |                                        |
| reconhecimento.                                          | 0                                      |
|                                                          | 0                                      |
|                                                          |                                        |
|                                                          |                                        |
| PA1=VOLTA PA3=SAI PA12=DETALHA <enter>=RECONHECE</enter> |                                        |

Nesta tela, para consultar a Nota de Empenho que deu origem ao crédito, utilize a tecla F12, com o cursor na linha do documento a ser consultado.

2.1.2 – A execução do reconhecimento se dará na tela anterior. Mova o cursor para a coluna "S/N" e digite "S" para reconhecimento e "N" para não reconhecimento do crédito. Após digitar "S" ou "N" tecla-se **<ENTER>** para confirmar.

2.1.2.1 – Confirmação da opção de reconhecimento.

| SIAFEM2007-EXEORC, UG, RECONRP ( RECONHECE NE'S RESTOS A PAGA | R)                         |
|---------------------------------------------------------------|----------------------------|
| DATA : 05/10/07 as 12:15:10 USUARIO                           | :                          |
| RECONHECE NE'S RESTOS A PAGAR                                 |                            |
| UG : 000100 – SECRETARIA DE ESTADO DE                         | Campo para opcão de        |
| GESTAO : 00001 – TESOURO                                      | reconhecimento             |
| FAVORECIDO: 0000000000100 - JOAOZINHO                         |                            |
| EXERCICIU : 2006                                              |                            |
| $\begin{array}{cccccccccccccccccccccccccccccccccccc$          |                            |
| S/N NIMFRO NF                                                 | Confirme ou altera a oneão |
|                                                               |                            |
| S 2006NE00699 00000000 13,756.68                              | de reconhecimento.         |
|                                                               |                            |
|                                                               |                            |

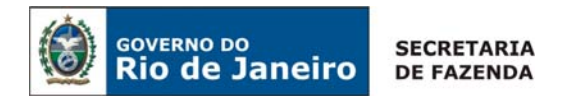

CONFIRMA RECONHECIMENTO DA(S) NE(S)? \_ ( C - CONFIRMA A - ALTERA ) PA1=VOLTA PA3=SAI PA12=DETALHA <ENTER>=RECONHECE

#### 2.1.2.2 – Aceitação da confirmação.

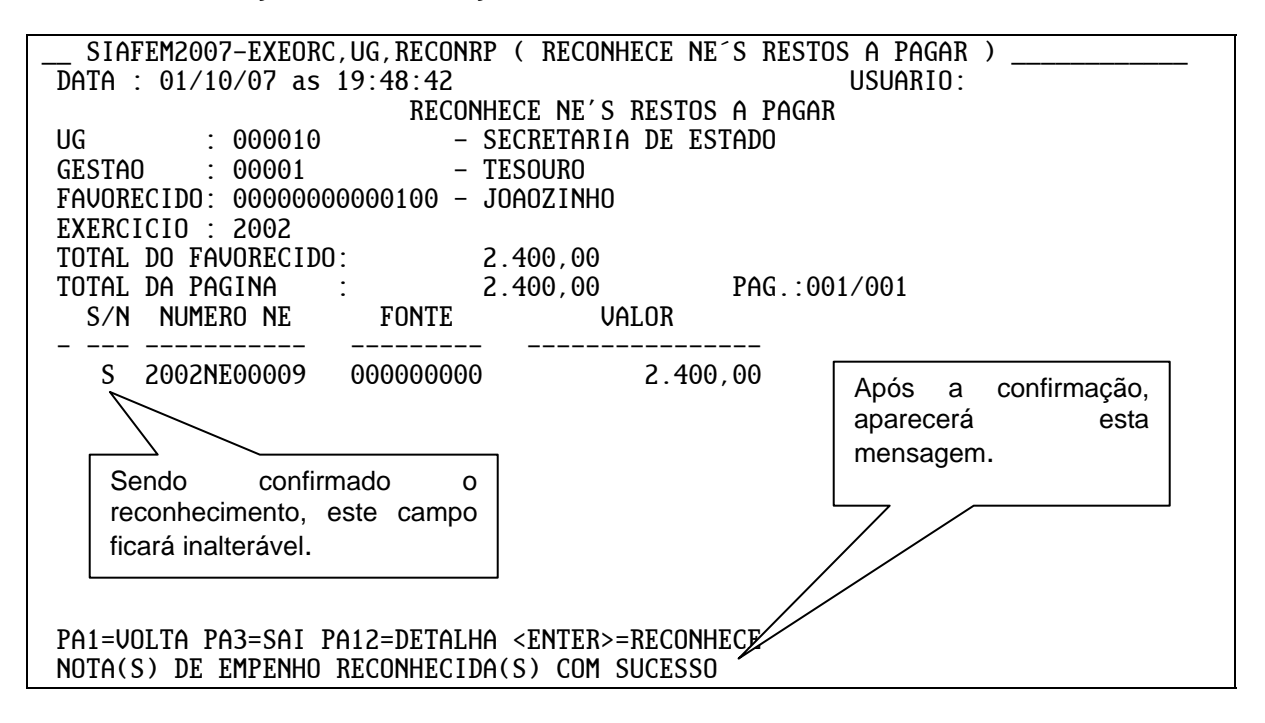

Existindo mais de um crédito a ser reconhecido para o favorecido, repita o procedimento em outra linha ou, se desejar voltar à tela anterior, utilize a tecla F1. A mudança de favorecido se dará com a tecla F8.

2.2 - Sendo a consulta por favorecido, será apresentada a situação de cada credor na seguinte tela:

| SIAFEM2007-EXEORC,UG,RE<br>DATA : 05/10/07 as 13:29:<br>R<br>FAVORECIDO: 0000000000010<br>UG : 000010<br>GESTAO : 00001<br>EXERCICIO : TODOS | CONRP ( RECONHECI<br>22<br>ECONHECE NE'S RES<br>0 – JOAOZINHO<br>– SECRETARIA DI<br>– TESOURO | E NE'S RESTOS A PAGAR )<br>USUARIO:<br>STOS A PAGAR<br>E ESTADO                                                                                                    | _  |
|----------------------------------------------------------------------------------------------------|-----------------------------------------------------------------------------------------------|----------------------------------------------------------------------------------------------------|----|
| TOTAL DO FAVORECIDO:<br>TOTAL DO EXERCICIO :<br>EXERCICIO VALOR                                                                              | 19.501,89<br>19.501,89                                                                        | MOSTRANDO 0001 DE 00                                                                                                    | 01 |
| <u>2002</u> 5.7<br>2006 <u>13.7</u>                                                                                                    | 45,21<br>56,68                                                                                |                                                                                                    | _  |
| CIRCULAR GAB/CGE N°008/2007                                                                                                    |                                                                                               | <ul> <li>Ao detalhar a linha (F12), será apresentada</li> <li>a tela do item 2.1.1. A partir daí os<br/>procedimentos serão os mesmos já<br/>explicados.</li> </ul> | 8  |

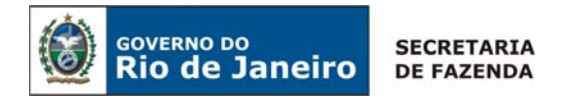

PA1=VOLTA PA3=SAI PA12=DETALHA

ATENÇÃO: APÓS CONFIRMAÇÃO DA OPÇÃO DE RECONHECIMENTO NÃO SERÁ POSSÍVEL MODIFIFICÁ-LA, POR ISSO FAZ-SE NECESSÁRIO QUE O PROCEDIMENTO SEJA REALIZADO COM MUITA ATENÇÃO, DE MODO QUE VALORES PASSÍVEIS DE BAIXA, POR NÃO APRESENTAREM CONSISTÊNCIA, NÃO SEJAM INCLUÍDOS NO REGIME ESPECIAL DE PAGAMENTO DE RESTOS A PAGAR.

Todas as notas de empenho apresentadas na transação "**RECONRP**" deverão apresentar "S" ou "N" no final dos trabalhos. Para se saber quais ainda estão por reconhecer basta consultar a transação >LISRECONRP que, como foi dito anteriormente, tem a função de auxiliar execução dos trabalhos.

ATENÇÃO: as teclas de função encontram-se sempre no rodapé de cada tela e guardam a seguinte correspondência com as do teclado, não sendo necessária a combinação com as teclas <CTRL>, <ALT> ou <SHIFT>: PA1 = F1 = voltar à tela anterior PA3 = F3 = sair PA7 = F7 = volta uma página PA8 = F8 = avança uma página PA9 = F9 = mostra totalizadores PA12 = F12 = detalha a informação

Atenciosamente

# **NESTOR LIMA DE ANDRADE**

Contador Geral do Estado